### LOWER 6 APP

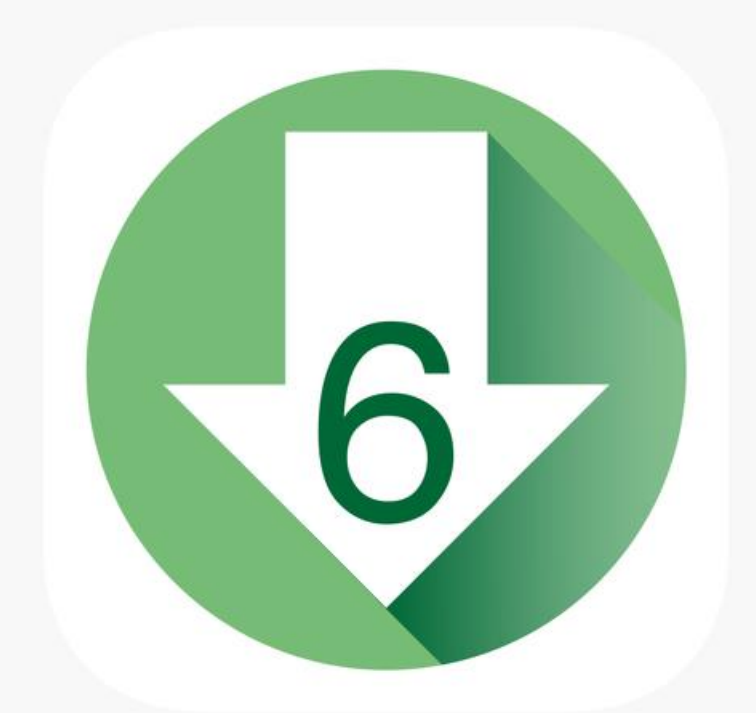

HOW DOES IT WORK?

## TOPICS

1) How to prepare a low glycemic indexed meal.(RECIPE)

2) How to purchase already prepared low glycemic indexed foods in your local area.

3) How can you expand your choices of healthy tasting foods.

4) How to look up a food manufacturer and the low glycemic foods they offer.

# How to prepare a low glycemic indexed meal. (RECIPES)

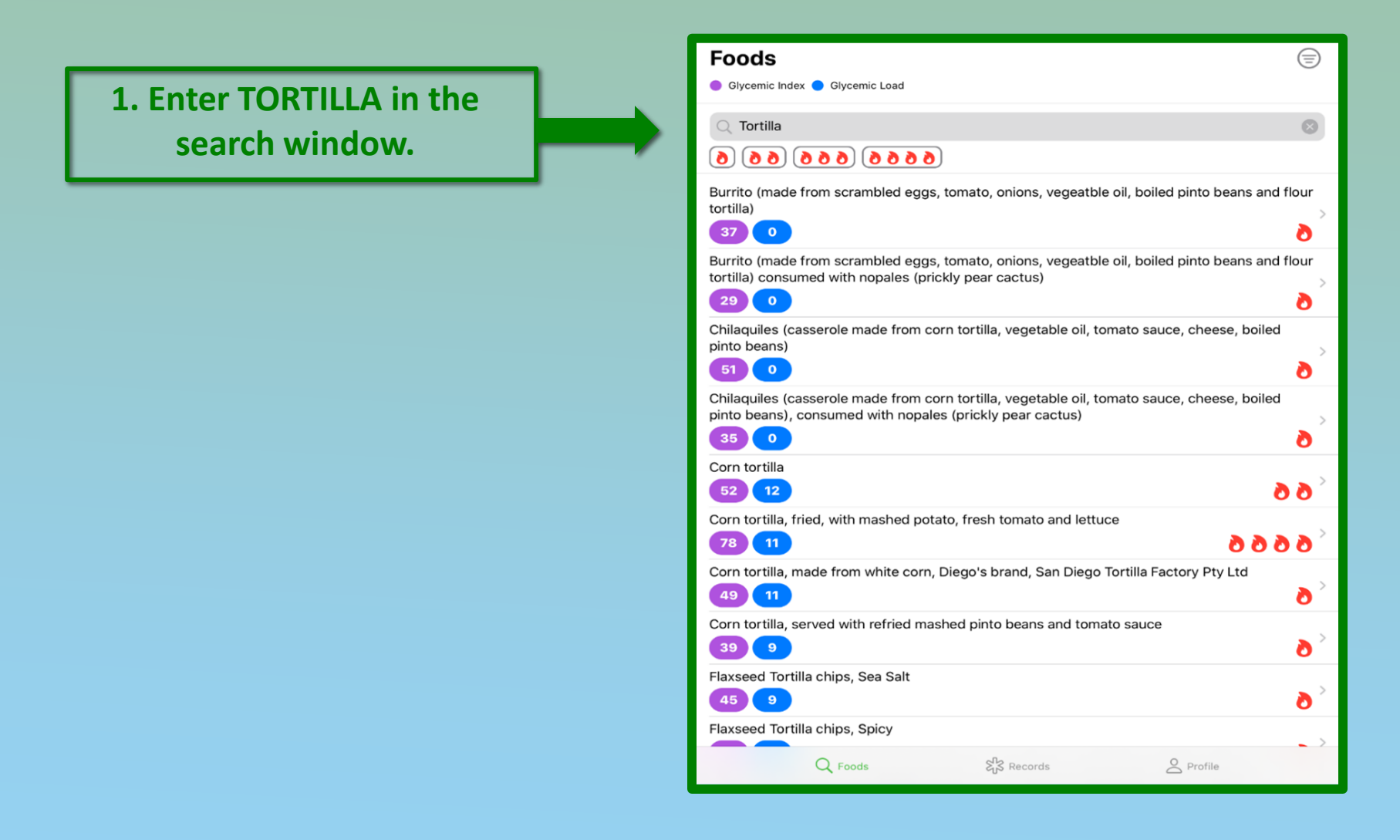

## The results for TORTILLAS are grouped by SIMILAR FLAVOR and GLYCEMIC INDEX are displayed. (FLAMES)

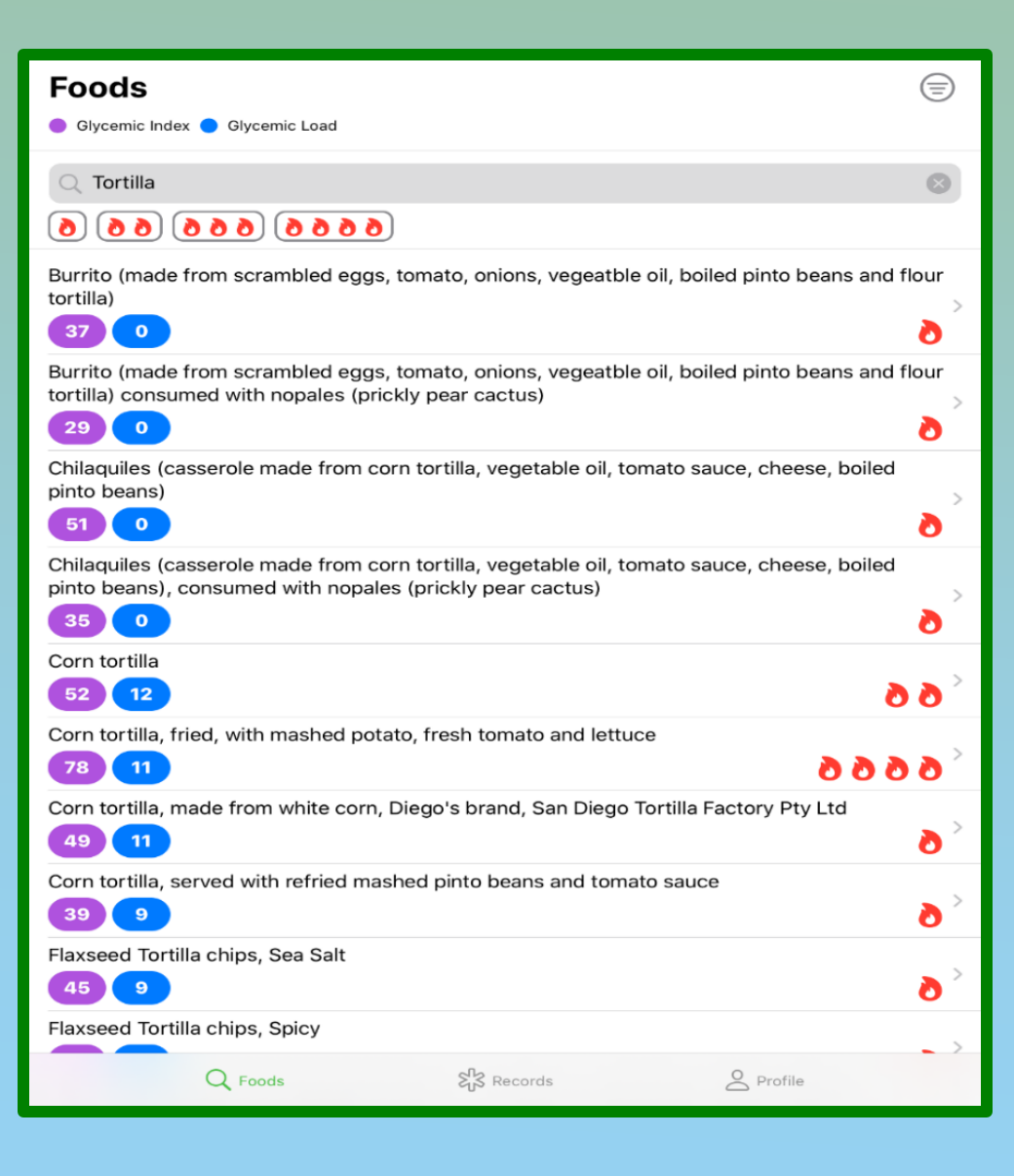

## The results for TORTILLAS are grouped by SIMILAR FLAVOR and GLYCEMIC INDEX are displayed. (FLAMES)

If you would like to eat a CORN FLAVORED tortilla that is LOW glycemic index then click on the box and discover the information.

| Foods<br>Glycemic Index  Glycemic Load                                                                        |                                                |
|----------------------------------------------------------------------------------------------------|------------------------------------------------|
| Q Tortilla                                                                                                    | 8                                              |
| 6666 666 66                                                                                                   |                                                |
| Burrito (made from scrambled eggs, tomato, onions, v<br>tortilla)                                             | regeatble oil, boiled pinto beans and flour    |
| Burrito (made from scrambled eggs, tomato, onions, v<br>tortilla) consumed with nopales (prickly pear cactus) | regeatble oil, boiled pinto beans and flour    |
| Chilaquiles (casserole made from corn tortilla, vegeta<br>pinto beans)<br>51 0                                | ole oil, tomato sauce, cheese, boiled          |
| Chilaquiles (casserole made from corn tortilla, vegetal pinto beans), consumed with nopales (prickly pear ca  | ole oil, tomato sauce, cheese, boiled<br>ctus) |
| Corn tortilla                                                                                                 | < 6 6                                          |
| Corn tortilla, fried, with mashed potato, fresh tomato a                                                      | and lettuce 👌 👌 👌 🁌                            |
| Corn tortilla, made from white corn, Diego's brand, Sa                                                        | n Diego Tortilla Factory Pty Ltd 🔊 >           |
| Corn tortilla, served with refried mashed pinto beans a                                                       | and tomato sauce 🔊 >                           |
| Flaxseed Tortilla chips, Sea Salt                                                                             | <b>o</b> >                                     |
| Flaxseed Tortilla chips, Spicy                                                                                |                                                |
| Q Foods Strands Records                                                                                       | O Profile                                      |

## One Flame Recipe (No food Manufacturer listed)

Corn tortilla, served with refried mashed pinto beans and tomato sauce

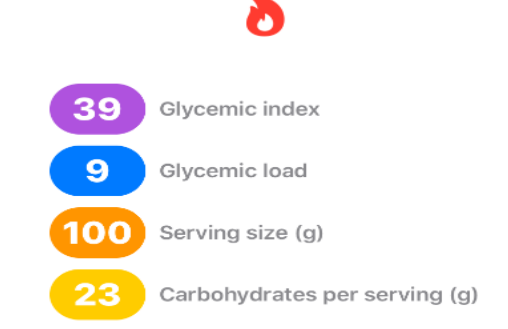

In this case the app displays a RECIPIE because no food manufactrer is listed. Eat a "corn tortilla, served with refried mashed pinto beans and toato sauce." (Low glycemic index)

 $\mathsf{Q}$  Foods

Records

Profile

# The same FOOD, the same FLAVOR but a high glycemic index food. (4 flames)

Click the box that displays the corn flavored tortilla with 4 flames, (High Glycemic Index), and let us see what it says. Foods  $(\equiv)$ 😑 Glycemic Index 😑 Glycemic Load O Tortilla  $\odot$ 6666 (666) (66 0 Burrito (made from scrambled eggs, tomato, onions, vegeatble oil, boiled pinto beans and flour tortilla) 37 0 O Burrito (made from scrambled eggs, tomato, onions, vegeatble oil, boiled pinto beans and flour tortilla) consumed with nopales (prickly pear cactus) 29 0 O Chilaquiles (casserole made from corn tortilla, vegetable oil, tomato sauce, cheese, boiled pinto beans) 51 0 ð Chilaquiles (casserole made from corn tortilla, vegetable oil, tomato sauce, cheese, boiled pinto beans), consumed with nopales (prickly pear cactus) 0 35 O Corn tortilla 12 99 52 Corn tortilla, fried, with mashed potato, fresh tomato and lettuce 78 11 0000 Corn tortilla, made from white corn, Diego's brand, San Diego Tortilla Factory Pty Ltd 49 11 ð Corn tortilla, served with refried mashed pinto beans and tomato sauce 9 ð Flaxseed Tortilla chips, Sea Salt 9 O Flaxseed Tortilla chips, Spicy Q Foods Records Profile

### A high glycemic index RECIPIE

The app tells us that if we FRY the corn tortilla and serve it with mashed potato, fresh tomato and lettuce, the meal is now a HIGH GLYCEMIC indexed meal. Corn tortilla, fried, with mashed potato, fresh tomato and lettuce

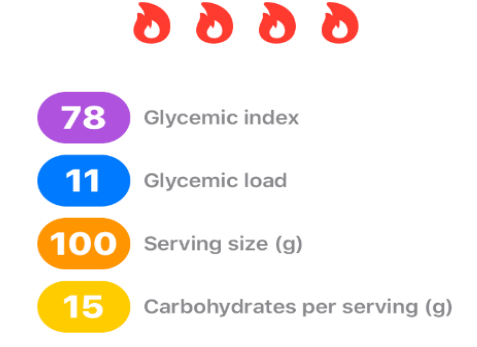

 $\mathbf{Q}$  Foods

ନ୍ଦ୍ରି Records

O Profile

## How to purchase already prepared low glycemic indexed foods in your local area.

For example, enter pasta in the search window.

| Foods                                                                         |                   |
|-------------------------------------------------------------------------------|-------------------|
| 🥃 Glycemic Index 🔵 Glycemic Load                                              |                   |
| Q Pasta                                                                       | $\otimes$         |
| 6666 666 66                                                                   |                   |
| 28 14                                                                         | ð >               |
| Rice and maize pasta, gluten-free, Ris'O'Mais, Orgran Foods                   |                   |
| 76 37                                                                         | 0002              |
| Rice pasta, brown, boiled 16 min, Rice Grower's Co-op                         |                   |
| 92 35                                                                         | 0002              |
| Rice pasta, gluten-free, Freedom Foods                                        |                   |
| 51 24                                                                         | ð >               |
| SlimFast® Pasta Florentina meal, SlimFast Foods                               |                   |
| 53 12                                                                         | < 6 6             |
| Split pea and soya pasta shells, gluten-free, Orgran Foods                    |                   |
| 29 9                                                                          | ð >               |
| Tagliatelle, egg pasta, boiled in water for 7 min                             |                   |
| 46 20                                                                         | ð -               |
| Wholegrain Pasta & Sauce, Cheesy, prepared with water, reduced-fat milk & mar | rgarine           |
| 37 8                                                                          | ð <sup>&gt;</sup> |
| Wholegrain Pasta & Sauce, Creamy Carbonara, prepared with water, reduced-fa   | t milk &          |
| margarine                                                                     | >                 |
| 39 9                                                                          | ð                 |
| Wholegrain Pasta & Sauce, Creamy Sun-dried Tomato, prepared with water, redu  | uced-fat milk     |
|                                                                               | >`                |
| Wholegrain Pacta & Sauce, Parmesan and Cracked Penner, prepared with water    | roduced_fat       |
| milk and margarine                                                            | , reduced-lat     |
| Q Foods     S <sup>n</sup> → Records     O Profile                            | 8                 |

## Lets say you want to eat RICE FLAVORED PASTA, that is LOW GLYCEMIC INDEXED

Click on the box listing rice flavored pasta, low glycemic indexed meal. (1 flame)

| Foods                                                                                   |                                               |         |
|-----------------------------------------------------------------------------------------|-----------------------------------------------|---------|
| 🥚 Glycemic Index 🔵 Glycemic Load                                                        |                                               |         |
| Q Pasta                                                                                 | 8                                             | 3       |
| 6666 666 66                                                                             |                                               |         |
| 28 14                                                                                   | 6                                             | >       |
| Rice and maize pasta, gluten-free, Ris'O'Mais, C                                        | Drgran Foods                                  | >       |
| 76 37                                                                                   | 0000                                          |         |
| Rice pasta, brown, boiled 16 min, Rice Grower's                                         | Со-ор                                         | >       |
| Rice pasta gluten-free Freedom Foods                                                    | 0000                                          |         |
| <b>51 24</b>                                                                            | 6                                             | >       |
| SlimFast® Pasta Florentina meal, SlimFast Foods                                         | s                                             |         |
| 53 12                                                                                   | 66                                            | >       |
| Split pea and soya pasta shells, gluten-free, Org                                       | gran Foods                                    | >       |
| 29 9                                                                                    | Ö                                             |         |
| Tagliatelle, egg pasta, boiled in water for 7 min                                       | 6                                             | >       |
| Wholegrain Pasta & Sauce, Cheesy, prepared w                                            | ith water, reduced-fat milk & margarine       | 、<br>、  |
| 37 8                                                                                    | 6                                             |         |
| Wholegrain Pasta & Sauce, Creamy Carbonara, margarine                                   | prepared with water, reduced-fat milk &       |         |
| 39 9                                                                                    | 6                                             | <i></i> |
| Wholegrain Pasta & Sauce, Creamy Sun-dried T                                            | Fomato, prepared with water, reduced-fat milk |         |
| 43 10                                                                                   | 6                                             | >       |
| Wholegrain Pasta & Sauce, Parmesan and Cracked Pepper, prepared with water, reduced-fat |                                               |         |
| Q Foods                                                                                 | Records O Profile                             |         |

### The app suggest that this is not a RECIPE but a FOOD FOR PURCHASE. (Freedom Foods is the MANUFACTURER)

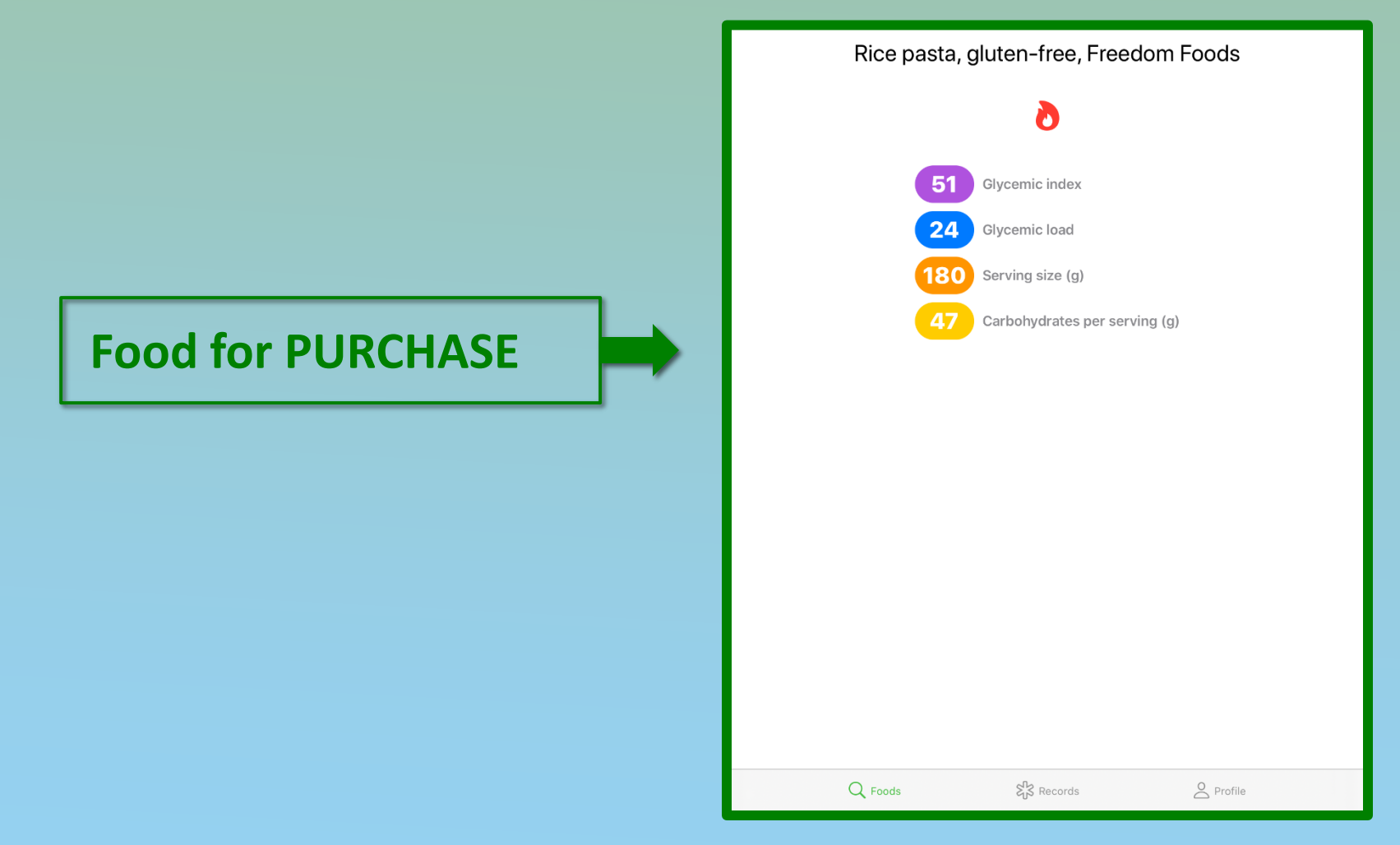

### I can go to any internet search engine and type in the following;

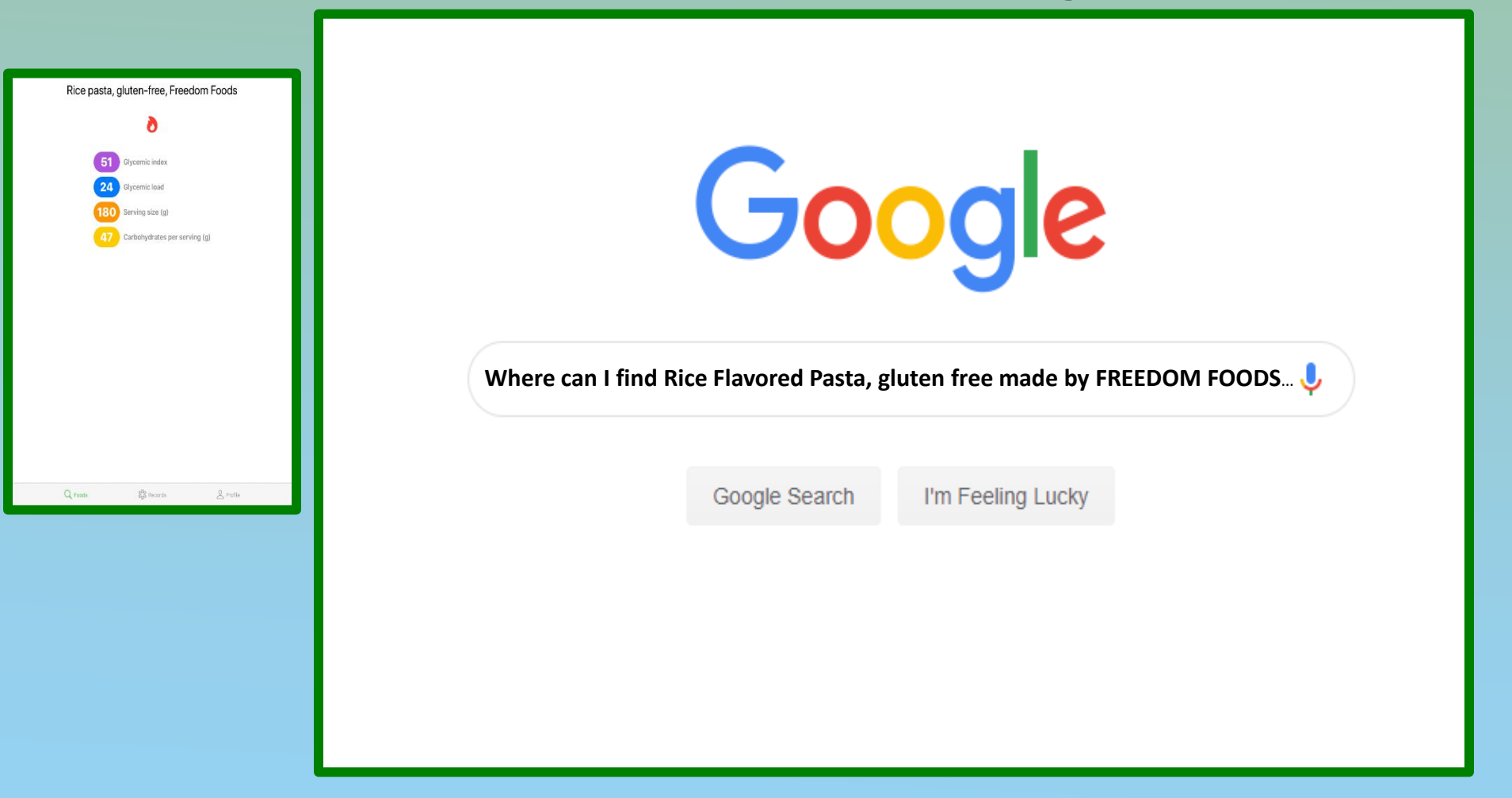

#### See Where can I purchase RICE PASTA GLUTEN F...

#### Sponsored 🕕

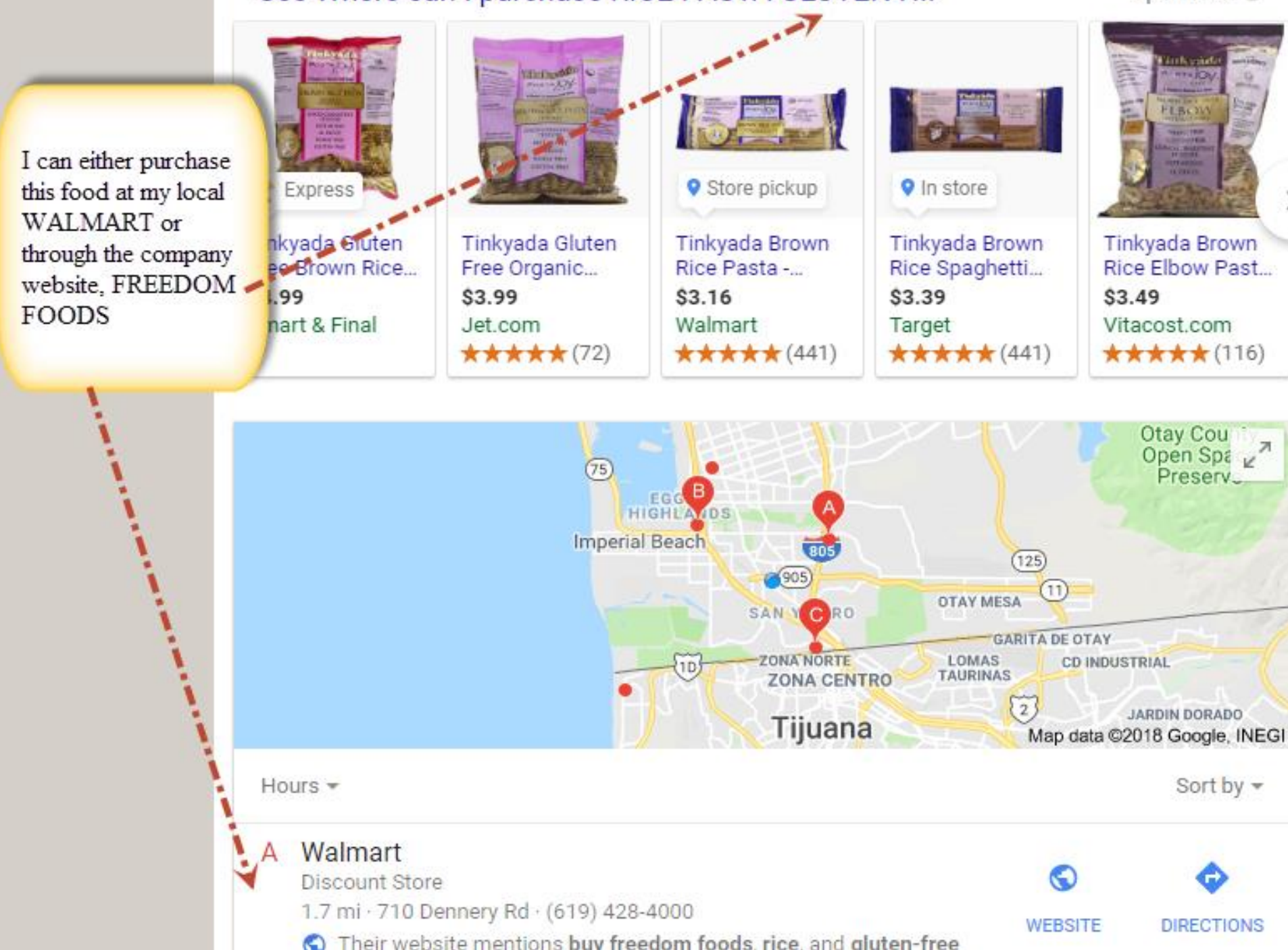

### Lets say we want to look up foods manufactured by KELLOGG.

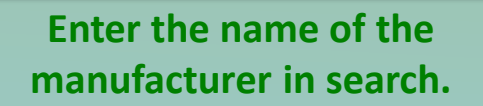

| Foods<br>Glycemic Index  Glycemic Load                          |                  |
|-----------------------------------------------------------------|------------------|
| Q Kellog                                                        | 8                |
| 6666 666 666                                                    |                  |
| All-Bran Fruit 'n Oats™, Kellogg's Inc.<br>41 7                 | <mark>ک</mark> > |
| All-Bran Soy 'n fiber™, Kellogg's Inc.                          | <b>o</b> >       |
| All-Bran Wheat Flakes™, Kelloggʻs Inc.                          | < 6 6 6          |
| All-Bran, Kellogg's                                             | <b>o</b> >       |
| All-Bran™, high-fiber, extruded wheat bran cereal, Kellogg's Ir | nc.<br>อ         |
| Bran Buds with psyllium, Kellogg's Inc.                         | <b>o</b> >       |
| Bran Buds™, Kellogg's Inc. 58 7                                 | < 6 6 6          |
| Bran Flakes, Kellogg's                                          | <                |
| Coco Pops™, Kellogg's                                           | <                |
| Corn Pops™, Kellogg′s                                           | <                |
| Cornflakes, Crunchy Nut™, Kellogg's                             | ****             |
| C Foods End Records                                             | Profile          |

# The app displays the flavor and glycemic index of foods produced by KELLOGG

| Foods                                                             | $(\equiv)$ |
|-------------------------------------------------------------------|------------|
| Glycemic Index      Glycemic Load                                 |            |
| C Kellog                                                          | 8          |
| 6666 666 66                                                       |            |
| All-Bran Fruit 'n Oats™, Kellogg's Inc.                           | <u></u>    |
| 41 7                                                              | ð (        |
| All-Bran Soy 'n fiber™, Kellogg's Inc.                            |            |
| 33 4                                                              | ð (        |
| All-Bran Wheat Flakes™, Kellogg's Inc.                            | 、<br>、     |
| 60 12                                                             | 666        |
| All-Bran, Kellogg's                                               | 、<br>、     |
| 44 9                                                              | ð (        |
| All-Bran™, high-fiber, extruded wheat bran cereal, Kellogg's Inc. |            |
| 50 12                                                             | ð (        |
| Bran Buds with psyllium, Kellogg's Inc.                           | 、<br>、     |
| 47 6                                                              | ð (        |
| Bran Buds™, Kellogg's Inc.                                        | 、<br>、     |
| 58 7                                                              | 666        |
| Bran Flakes, Kellogg's                                            |            |
| 63 12                                                             | 666        |
| Coco Pops™, Kellogg′s                                             | 、<br>、     |
| 77 20                                                             | 6666       |
| Corn Pops™, Kellogg′s                                             | 、<br>、     |
| 80 21                                                             | 6666       |
| Cornflakes, Crunchy Nut™, Kellogg′s                               |            |
| 72 17                                                             | 6666       |
| Q Foods                                                           | Profile    |

# How can you expand your choices of healthy tasting foods?

Lets say I did not enjoy the flavor of any 1 flame food, very low glycemic index pasta suggested by the APP even though I tried different flavors in that glycemic index range.

You have the option of entering a food and clicking on 2 flames or 3 flames to find other options.

Remember the goal is not FORCING you to eat certain foods but giving you the FREEDOM to find good tasting healthy food which YOU ENJOY EATING.

#### Search Result

SlimFast® Pasta Florentina meal (S. Glycemic index : 53±5 Glycemic load : 1

- Fusilli pasta twists, dry pasta, boile..
   Glycemic index : 54±11 Glycemic load :
- Fusilli pasta twists, wholewheat, dry Glycemic index : 55±8 Glycemic load : 1
- Gluten-free pasta, maize starch, boi Glycemic index : 54±undefined Glycem
- Lasagne sheets, dry pasta, boiled in Glycemic index : 55±8 Glycemic load :
- Lasagne, egg, dry pasta, boiled in u Glycemic index : 53±9 Glycemic load :
  - Lasagne, egg, verdi, dry pasta, boile Glycemic index : 52±6 Glycemic load :

Minestrone & Pasta Instant soup, lo

#### Search Result

- Fillet-O-Fish TM burger (fish patty,... Glycemic index : 66±10 Glycemic load :...
- Hamburger (beef patty, ketchup,... Glycemic index : 66±8 Glycemic load : 17
- Lean beef burger (lean beef patty,... Glycemic index : 66±4 Glycemic load : 17
- McChicken TM burger (chicken pat... Glycemic index : 66±3 Glycemic load : 26
- Vege Burger (vegetable patty, lettuc... Glycemic index : 59±8 Glycemic load : 14

# With the Lower 6 phone app your ADDITIONAL PHARMACY and NEW MEDICATION now become......

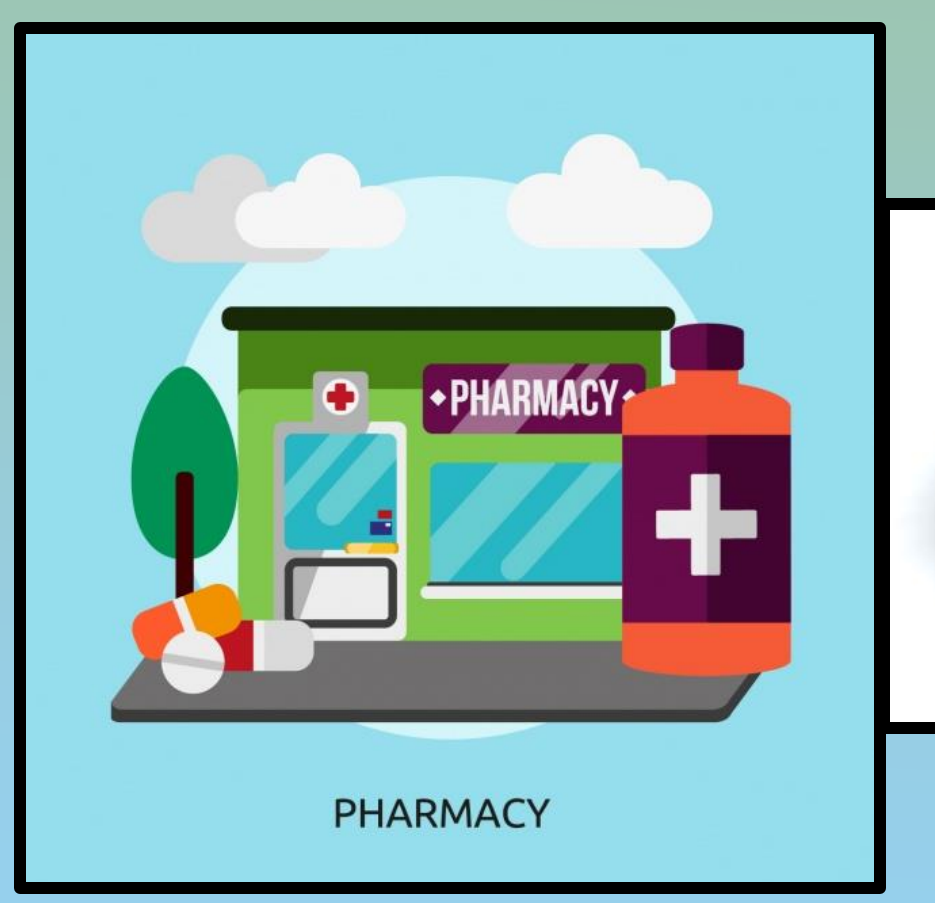

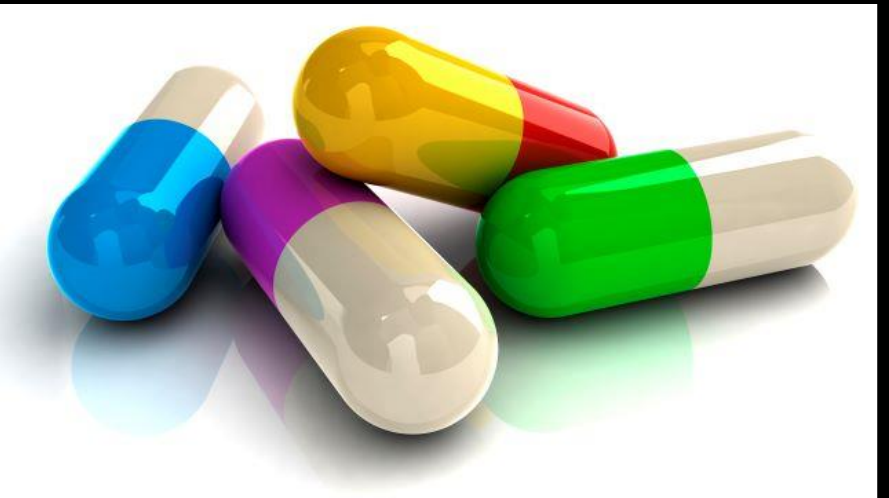

### Your GROCERY STORE and FOOD

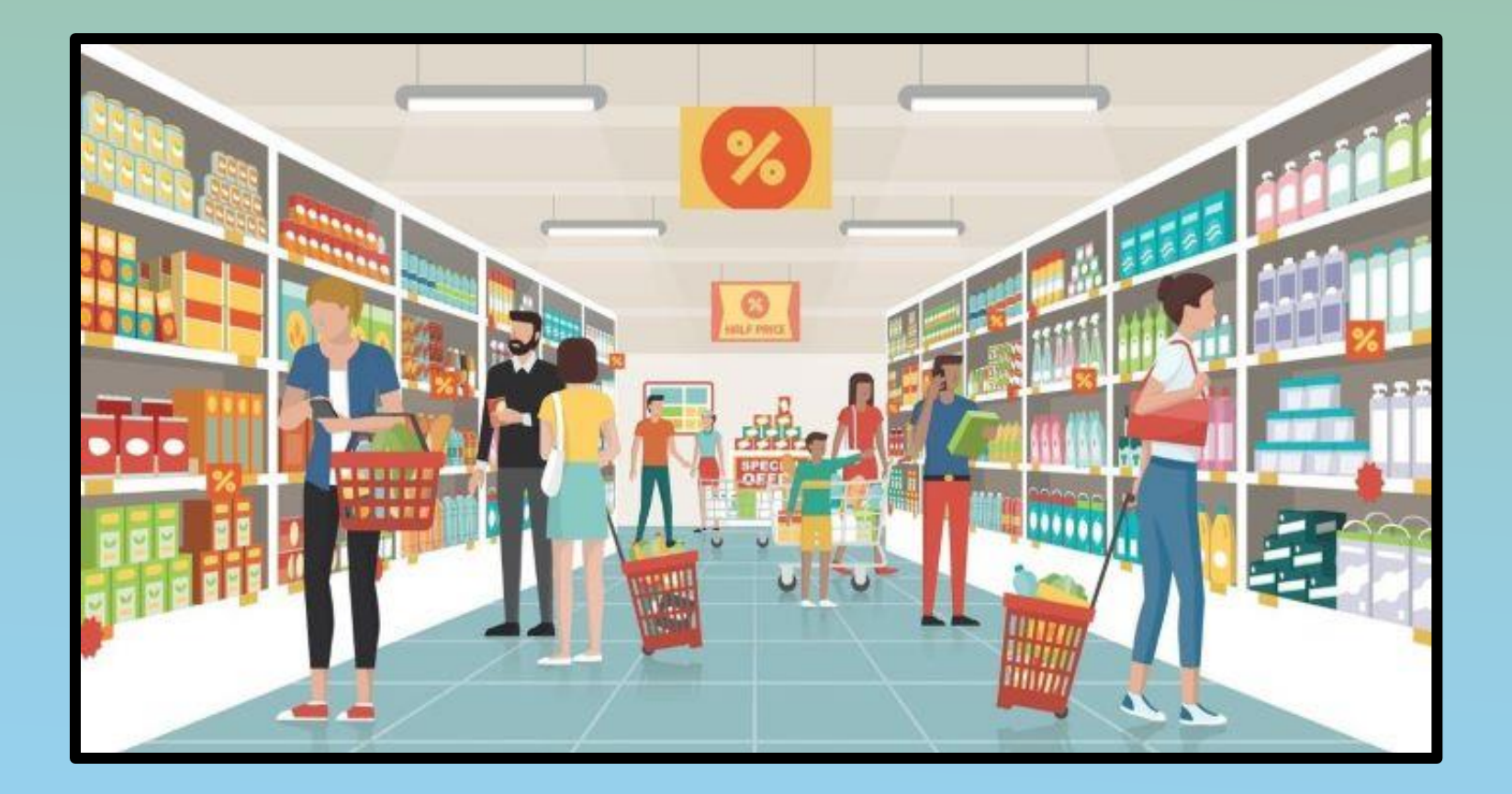

## PATIENTS are not always COMPLIANT with TAKING MEDICATIONS but PEOPLE are always COMPLIANT with EATING FOOD.

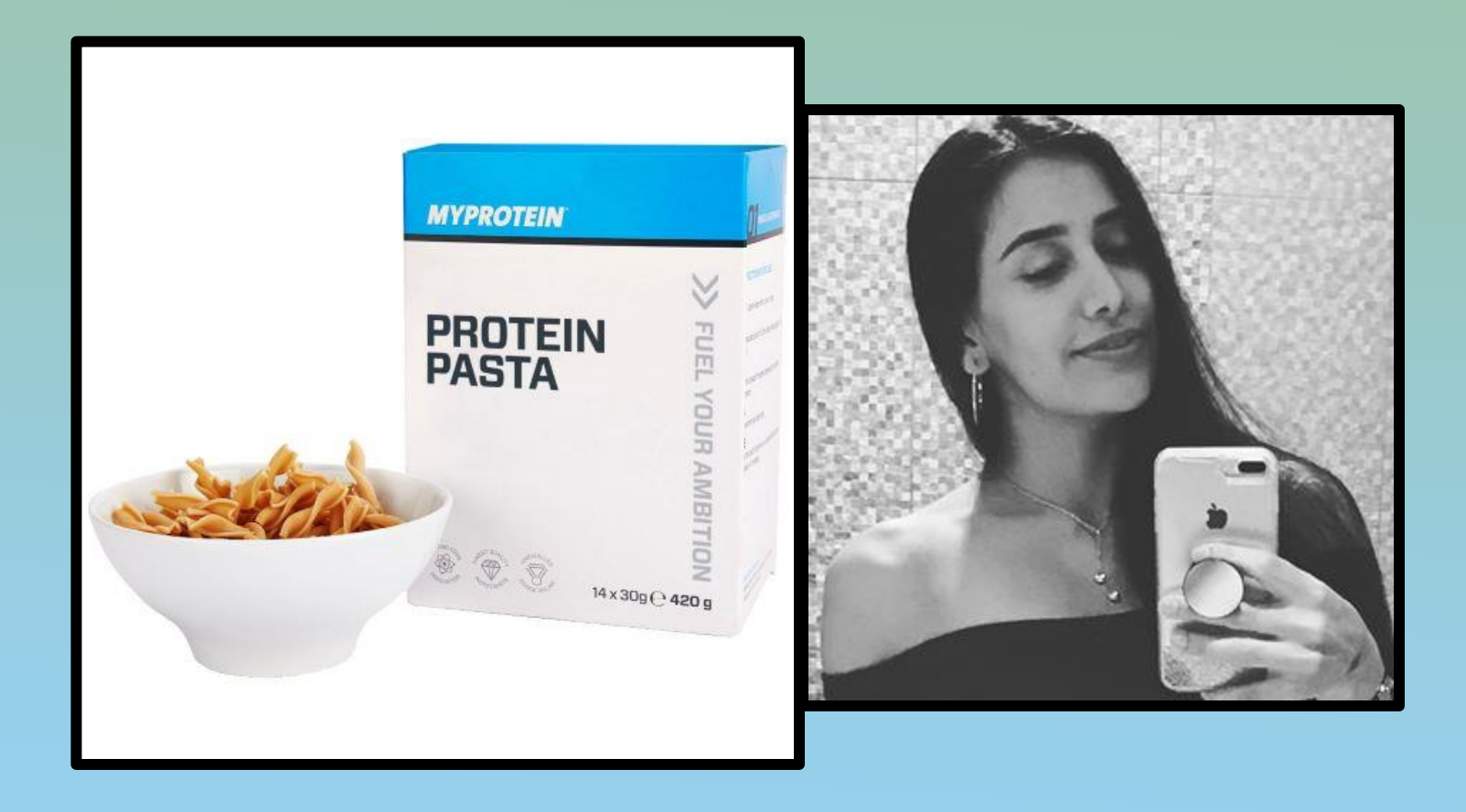

### www.lower6app.com